# Skapa mappar, spara och hämta dokument

## Övningen görs på hårddisken i mappen Mina dokument

| 1a<br>Starta programmet utforska-<br>ren              | 1. Normalt klickar man på knappen som<br>brukar finnas i aktivitetsfältet. 2. Annars är<br>den är det enklast att starta programmet<br>genom att högerklicka på startknappen och<br>välja Öppna Utforskaren i menyn som visas.                                                                                                    | 1<br>Rita · Figurer · Figurer · Figure |
|-------------------------------------------------------|----------------------------------------------------------------------------------------------------|----------------------------------------------------------------------------------------------------|
| 1 b<br>Huvudgrupper i utforskaren                     | I vänstra kolumnen visas rubriker för några<br>huvudgrupper med tjänster.<br><b>Favoriter</b> innehåller länkar som du skapat<br>för att snabbt och enkelt komma till en spe-<br>ciell plats, t ex på Internet, en mapp eller ett<br>program i datorn.<br><b>Bibliote</b> k innehåller din användarprofils<br>inställningar och mappar där du normalt<br>sparar dina dokument.<br><b>Hemgrupp</b> innehåller kommunikation som<br>du skapat till dina eller familjens övriga<br>datorer och skrivare så de kan utbyta data<br>med varandra.<br><b>Dator</b> innehåller de minnesenheter som<br>finns kopplade till datorsystemet. På bilden<br>är Dator markerad så minnesenheterna<br>visas i högerkolumnen.<br><b>Nätverk</b> visar nätverk som datorn är upp-<br>kopplad mot och fungerar som klient i. | Ordna •       Systemegenskaper       Avinstallera elle                                                                                                    |
| 1c<br>Expandera huvudgrupper, en-<br>heter och mappar | Man visar expanderar en huvudgrupp, enhet<br>eller mapp genom att klicka på pilen till<br>vänster om rubrikerna.<br>På bilden är huvudgruppen Dator expande-<br>rad och därefter enhet E: som är ett USB-<br>minne, samt mappen 1win7.<br>Eftersom undermappen bilder i mappen<br>1win7 är markerad visas mappens innehåll i<br>högra kolumnen<br>För att återgå klickar man på pillarna som<br>pekar snett nedåt höger.                                                                                                    | <ul> <li>Dator</li> <li>Lokal disk (C:)</li> <li>Lokal disk (D:)</li> <li>Lokal disk (D:)</li> <li>KINGSTON (E:)</li> <li>ISA</li> <li>Iwin7</li> <li>bilder</li> <li>bilder</li> <li>Datakurs-grund</li> <li>Skyltar</li> <li>Lokal disk (Q:)</li> <li>W8 sid58.jpg</li> <li>w8 sid50.jpg</li> <li>w8 sid60.jpg</li> </ul>                                                                                                    |

## Skapa mappar

| 2a<br>Skapa en mapp med ditt eget<br>namn på hårddisken i mappen<br>Mina dokument | Expandera huvudgruppen Bibliotek och<br>markera mappen Mina dokument genom att<br>klicka en gång på den. Kom ihåg att en ny<br>mapp skapas alltid i den enhet eller mapp<br>som är markerad.<br>Ett tips är att skriva 1 i början så den place-<br>rar sig lättillgängligt överst i listan. | Ordna ▼ Dela med ▼<br>▷ ☆ Favoriter<br>▲  Bibliotek<br>▷  Bilder<br>▲  Dokument<br>▷ 〗 Mina dokument | Ny mapp<br>Bibliotek: Dok<br>Mina dokument<br>Namn<br>1sven-allan<br>ASUS WebStorage<br>Bluetooth Exchan |
|-----------------------------------------------------------------------------------|----------------------------------------------------------------------------------------------------|----------------------------------------------------------------------------------------------------|----------------------------------------------------------------------------------------------------|
|                                                                                   | rar sig lättillgängligt överst i listan.                                                                                                    | Mina dokument     Jelade dokument     Eimer                                                          | JASUS WebStorage                                                                                         |

| 21                                                                                          | Den nya mappen visas i utforskarens högra<br>fält. Om du inte rör den med muspekaren så<br>befinner den sig i redigeringsläge. Du kan<br>direkt börja skriva för att namnge den med<br>ditt namn. Ett tips är att skriva 1 i början så<br>den placerar sig lättillgängligt överst i listan.<br>Avsluta redigeringsläget med att klick på en<br>vit yta på sidan av mappen. | My PSP8 Files<br>Commappen inte är kvar i redigeringsläge<br>skall du högerklicka på mappen och välja Byt<br>namn i menyn som visas.                                                                                                    |
|---------------------------------------------------------------------------------------------|----------------------------------------------------------------------------------------------------|----------------------------------------------------------------------------------------------------|
| 26<br>Skapa en mapp med namnet<br>Övningar i mappen med ditt<br>eget namn på hårddisken     | ser din mapp i vänstra kolumnen. Markera<br>din mapp. Klicka på Ny mapp. Byt namn på<br>mappen till Övningar innan du har rört vid<br>den med musen på samma sätt som ovan.<br>De nya mapparna visas i högra kolumnen.                                                                                                    | Ordna     Dela med     Ny mapp       Bibliotek     Bibliotek     Isven-allan       Mina dokument     Namn       Mina dokument     Övningar                                                                                                    |
| 2c<br>Skapa även mapparna Bilder<br>och Övrigt i mappen med ditt<br>eget namn på hårddisken | Gör som ovan för att skapa och namnge<br>mapparna. Om du gjort rätt ser det ut som<br>på bilden.<br>Om inte mapparna ligger på rätt plats kan<br>du dra dem med musen och släppa dem<br>där de skall vara.                                                                                                    | Ordna ▼       Dela med ▼       Ny mapp         ▲ □ Bibliotek       ▲       Bibliotek       1sven-allan         ▲ □ Mina dokument       ■       Namn       Bilder         ▲ □ Mina dokument       ■       Bilder       Namn         ▲ □ ASUS WebStora       ■       Övningar         ■ Bluetooth Exch.       ■       Övrigt |

# Spara dokument i mappar

### Öppna programmet Anteckningar

### Skriv följande text i Anteckningar:

Anteckningar är ett program för att hantera oformaterad text. Det går t ex inte att ändra storlek eller teckensnitt i det här programmet. Filtypen blir txt på filer som sparas med anteckningar.

#### Spara din text som en fil med namnet Anteckningar i din mapp Övrigt.

# Öppna programmet WordPad

### Skriv följande text i Wordpad

WordPad är ett enkelt ordbehandlingsprogram som följer med Windows. Man kan formatera tecken och stycken men det är svårt att göra dokument med avancerad layout.

#### Spara din text som en fil med namnet wordpad i din mapp Övningar

Öppna programmet Paint

Rita en bild i Paint.

Spara din bild som en fil med namnet paint i din mapp Bilder.

1. Att spara dokument

Gå in under Arkiv i menyraden och välj Spara som...

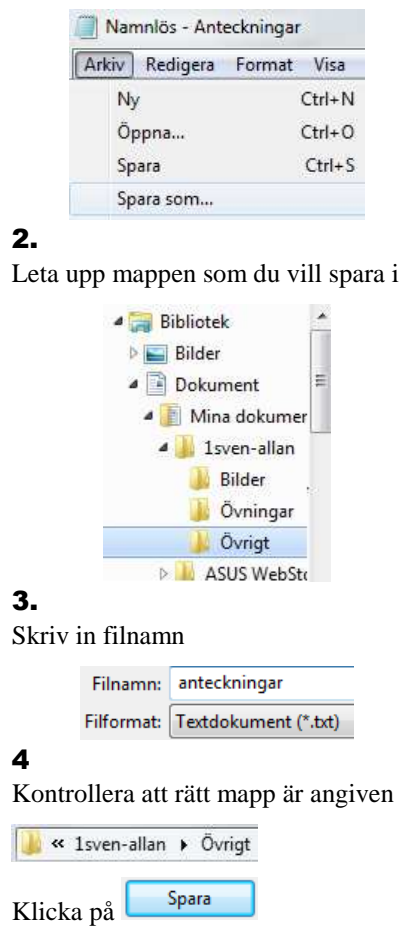

# Söka och kopiera dokument och mappar mm

| 3a<br>Markera enhet C: i utforskaren                | Starta programmet Uforskaren om det inte<br>redan är igång. Expandera huvudgruppen<br>dator och klicka på enhet C så den blir<br>markerad                                                                                                    | <ul> <li>✓ I → Dator</li> <li>▷ ▲ Lokal disk (C:)</li> <li>▷ → Lokal disk (D:)</li> <li>✓ → KINGSTON (E:)</li> </ul>                                                                                                    |
|-----------------------------------------------------|----------------------------------------------------------------------------------------------------|----------------------------------------------------------------------------------------------------|
| 3b<br>Sök efter filnamnet eller map-<br>pen Kalimba | Skriv in Kalimba i sökfältet högt upp till<br>höger i programfönstret. Klicka på försto-<br>ringsglaset om sökningen inte startar auto-<br>matiskt. En markör börjar vandra till vänster i<br>fönstret. Om du vill avbryta sökningen klick-<br>ar du på det röda krysset till vänster.                                                                                                    | <ul> <li>✓ ✓</li> <li>✓ ✓</li> <li>✓ ×</li> <li>Kalimba</li> <li>×</li> </ul>                                                                                                    |
| 3c<br>Sök efter filtypen mp3                        | Filtypen mp3 är vanlig för ljud och musikfiler.<br>För att söka efter alla filer med en viss filtyp<br>skriver man *.mp3 (stjärna,punkt,filtyp).                                                                                                    | ▼ × × ×                                                                                                    |
| 3d<br>Kopiera en musikfil till din<br>mapp övrigt   | Ta en av de funna musikfilerna och kopiera<br>till din mapp Övrigt. Högerklicka på filen och<br>välj Kopiera i menyn som visas. Leta upp din<br>mapp, högerklicka och välj Klistra in.<br>Om du vill kopiera flera filer kan du markera<br>dem och göra på samma sätt. För att marke-<br>ra spridda filer håller du ner Ctrl-tangenten<br>och klickar på filerna.<br>För att markera många filer i följd klickar du<br>på den första, håller ned Shift-tangenten och<br>klickar på den sista. | Spela upp         Skicka till         Klipp ut         Kopiera         Skicka till         Klipp ut         Klipp ut         Klipp ut         Klipp ut         Klipt ut         Klipt ut         Klipt ut         Klistra in |
| 3e<br>Byta namn på en mapp eller fil                | Högerklicka på din mapp Övrigt och välj Byt<br>namn. Byt namn på mappen till Blandat<br>genom att skriva det nya namnet.<br>Man byter namn på en fil på samma sät,<br>men då måste man behålla filtypen orörd<br>annars förstörs associationen till program-<br>met som filen skapades med.                                                                                                    | Klipp ut     Övningar       Kopiera     Övrigt       Ta bort     Bluetooth E       Byt namn     For                                                                                                    |

# Hämta övningsuppgifter på Internet

På Slöjd&Datas webbplats finns övningsuppgifter att hämta för ordbehandling med WorPad, Works och Word 2003 och 2010. Vilka du skall använda beror på vilket program du har i din dator. I följande avsnitt får du lära dig att hämta övningar från Internet.

| 3a<br>Starta Internet Explorer           | Leta upp ikonen med genvägen till Internet<br>Explorer på skrivbordet eller under Start -><br>Program och klicka på den.                                                                                                    | Internet Explorer                                                                                                    |
|------------------------------------------|----------------------------------------------------------------------------------------------------|----------------------------------------------------------------------------------------------------|
| 3b<br>Öppna Slöjd & Datas webb-<br>plats | Skriv in följande sökväg i webbläsarens<br>adressfält:<br><b>slojd-data.se</b>                                                                                                    | http://slojd-data.se/                                                                                                    |
| 3c<br>Hämta ordbehandlingsövning         | Klicka på länken                                                                                                    | Övningsdokument till<br>Word 2000, Works 4.5<br>och Wordpad                                                                                                    |
|                                          | Välj länken till övningar som passar ditt<br>ordbehandlingsprogram                                                                                                    | Beskrivning av<br>kalkylmodeller<br>Word 2010<br>Word 2000<br>Excel 2000<br>Works 4.5<br>Wordpad                                                                                                    |
|                                          | Högerklicka på övning 1<br>Välj spara mål som i menyn som visas                                                                                                    | Öppna<br>Öppna i ny flik<br>Öppna i nytt fönster<br>Spara mål som<br>Skriv ut mål<br>Viten et                                                                                                    |
| 3 d<br>Spara i mappen Övningar           | Expandera mappar tills du kan markera din<br>mapp <b>Övningar</b> som du skapade tidigare.<br>Klicka på Spara först när du är säker på att<br>filen hamnar på rätt ställe. Det ser du i fältet<br>högst upp i dialogfönstret Spara som<br>En säkerhetskontroll genomförs i samband<br>med hämtningen av filen. En strips visas i<br>underkant på bildskärmen. Stäng den när du<br>ser att hämtningen har slutförts. | Ordna ▼ Ny mapp         Ordna ▼ Ny mapp         Isbliotek         Isbliotek         Isbliotek         Isbliotek         Isven-allan         Isven-allan         Bilder         Isven-allan         Bilder         Isven-allan         Bilder         Isven-allan         Bilder         Isven-allan         Isven-allan         Isven-allan         Isven-allan         Isven-allan         Isven-allan         Isven-allan         Isven-allan         Isven-allan |
| Hämtningen av word2010övn1.docx h        | ar slutförts. Öppna                                                                                                    | Öppna mapp Visa hämtningar 🗙                                                                                                    |
| 4 e<br>Hämta flera övningar              | Fortsätt med att hämta några fler övningar<br>nu när du har provat den första. Du kommer<br>att märka hur mycket enklare det är nu när<br>sökvägen till din mapp är klar.                                                                                                    |                                                                                                    |

Du kan öppna en sparad fil/övning på två sätt:

- 1. Starta ordbehandlingsprogrammet. Gå in under Arkiv på menyraden, välj Öppna och leta dig fram till mappen med övningen. Dubbelklicka på filnamnet.
- 2. Starta utforskaren och leta dig fram till mappen med övningen. Dubbelklicka på filnamnet. Filen startar programmet som den är associerad till om det finns på datorn.

Övningarna är självinstruerande. När du har öppnat dokumentet läser du själv texten som står med svarta tecken. När du kommer till blå text är det meningen att du skall göra det som står där direkt i dokumentet.

Den första övningen är grundläggande både för ordbehandlingsprogram och datoranvändning i allmänhet och ser ut på följande sätt i Word 2010. Den visas i skyddat vy så du måste klicka på Aktivera redigering för att komma igång och studera.

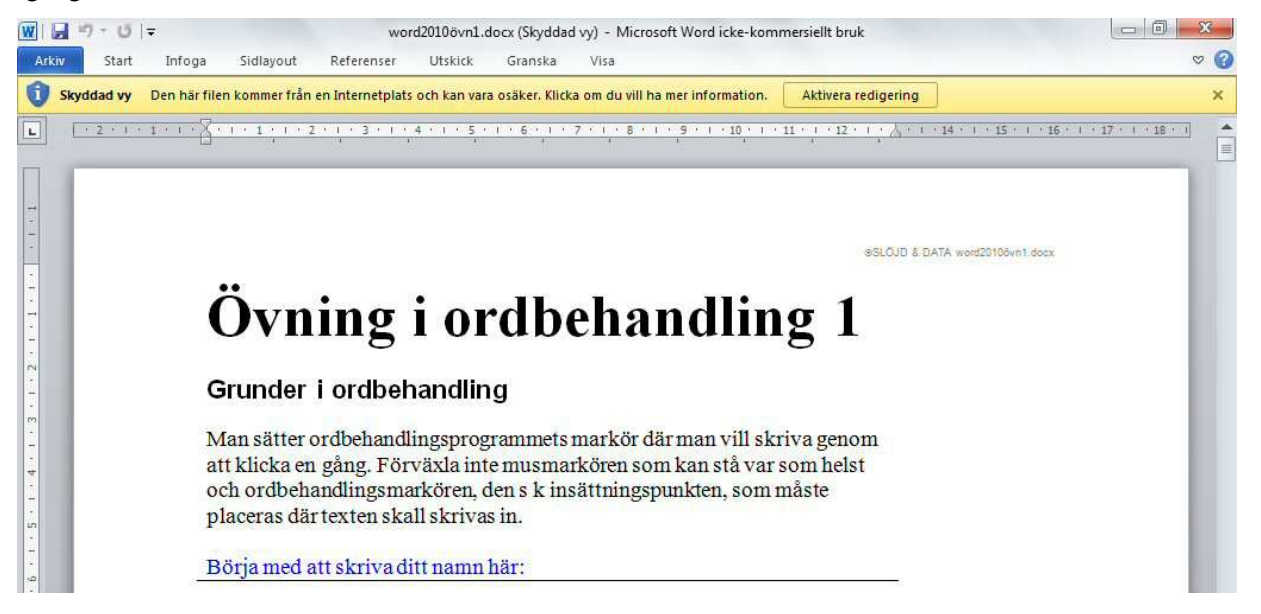

När du är klar med första övningen finns det ytterligare 7 övningar att hämta till ordbehandlingsprogrammet Word. Om du orkar göra alla övningarna är du nästan specialist på ordbehandling. Lycka till!